## **Redeem Free Ticket**

This guide will show you how to redeem your complimentary ticket

## **Visit My Rewards**

To redeem your free event ticket, click the My Rewards link on the left hand side of your member dashboard.

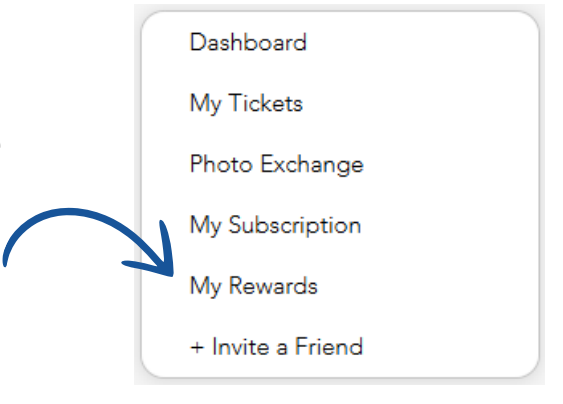

## **My Rewards Page**

Once you are on the My Rewards page, simply click **Get Code** button to copy the coupon code and then navigate to the event landing page.

Once at checkout, paste the coupon code under the **Add coupon code** section and click Apply.

A total of \$0.00 will show at the bottom of the checkout screen once done.

Add coupon code 6N8GLXNJRTRM × Apply

| General Admission<br>Qty: 1 | \$35.00             |
|-----------------------------|---------------------|
| Subtotal<br>Coupon          | \$35.00<br>-\$35.00 |
| Total                       | \$0.00              |